# **How to File 311 Reports**

Pittsburgh, Pennsylvania

Last Updated: January 2024 Prepared by 311day.org

311day.org is a project of dashcam.bike For questions on this document, contact hello@dashcam.bike

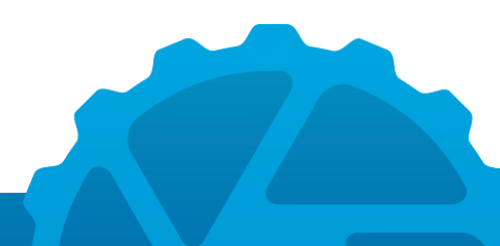

| About Pittsburgh's 311 System | 3  |
|-------------------------------|----|
| What is 311?                  | 4  |
| Is 311 Reporting Effective?   | 5  |
| Making 311 Reports            | 6  |
| Using the MyBurgh app         | 7  |
| Calling or emailing           | 11 |
| Using the dashcam.bike app    | 12 |
| Following Up                  | 15 |

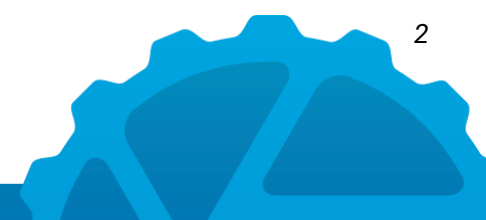

## About Pittsburgh's 311 System

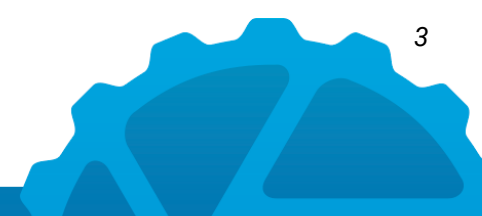

#### What is 311?

It's your city's non-emergency line

Many cities in the United States use 311 as an alternative to 911 for non-emergencies. You can use it to report a range of issues that your city is (or should be) responsible for fixing, including:

- Cars parked in bike lanes, making them unsafe to use
- Crosswalks without ramps, making them inaccessible to wheelchair users
- Broken-up sidewalks, making them difficult for stroller-pushers
- Vehicles parked on sidewalks, making them inaccessible to pedestrians
- Bike lanes with missing flexposts, allowing cars to park in them

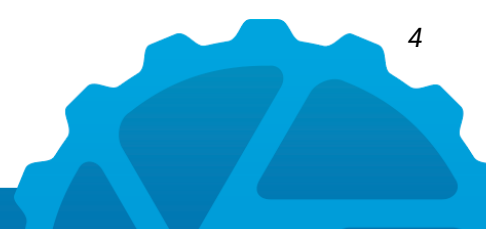

### Is 311 Reporting Effective?

Yes! (For many report types.)

Not everything will have immediate responses, but in general, cities that use 311 find it to be a useful tool for citizens to communicate with their city government. Response times vary by city and by report type. Here are some examples of timelines you might see:

- Days: Debris in a bike lane. icy city-owned sidewalks, or broken traffic signals
- Weeks: Potholes in a bike lane, fallen flexposts, or crumbling truncated domes.
- Months or years: Items that require political willpower or funding, such as vehicles parked in bike lanes (which requires more protected bike lanes), or nonexistent sidewalks.

All reports can still be useful for the city to hear your voice and understand the problems you encounter getting around your city.

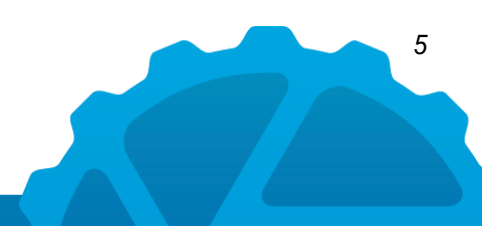

Making 311 Reports

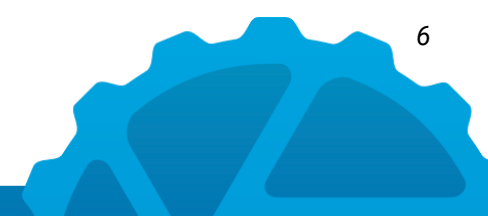

### Using the MyBurgh app

MyBurgh is the official city app for making 311 reports.

First, you'll need to download the MyBurgh app on your smartphone. Navigate to <u>https://pittsburghpa.qscend.com/311/</u> to download it.

Once you have the app:

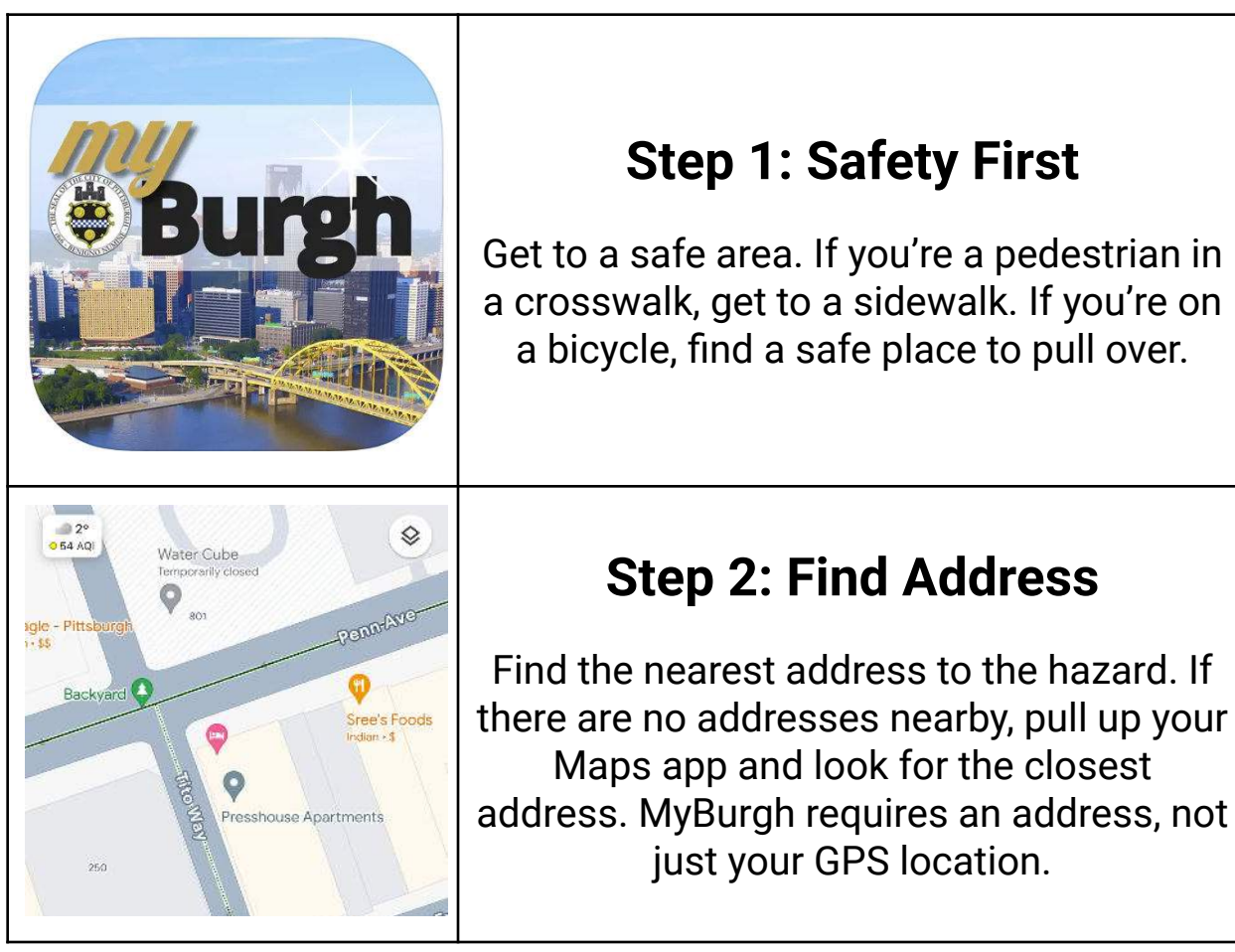

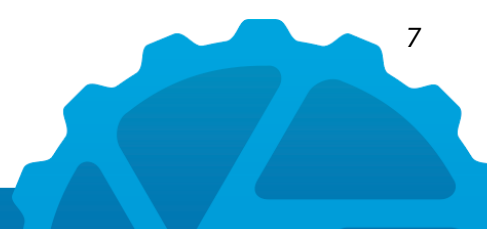

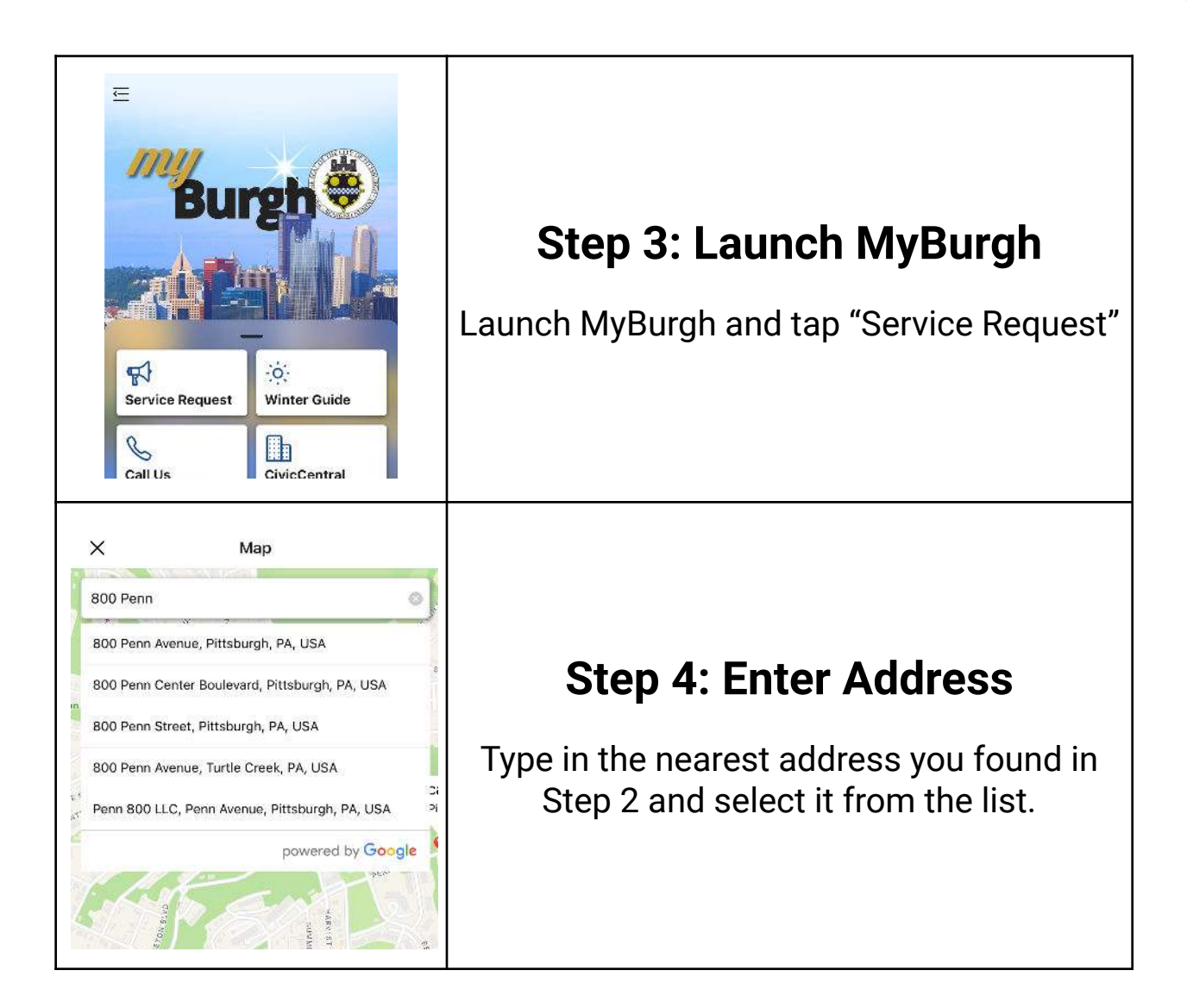

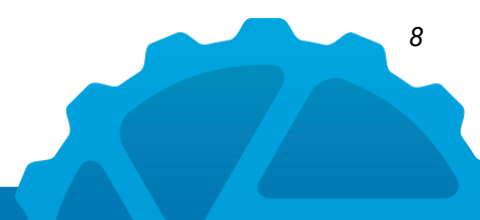

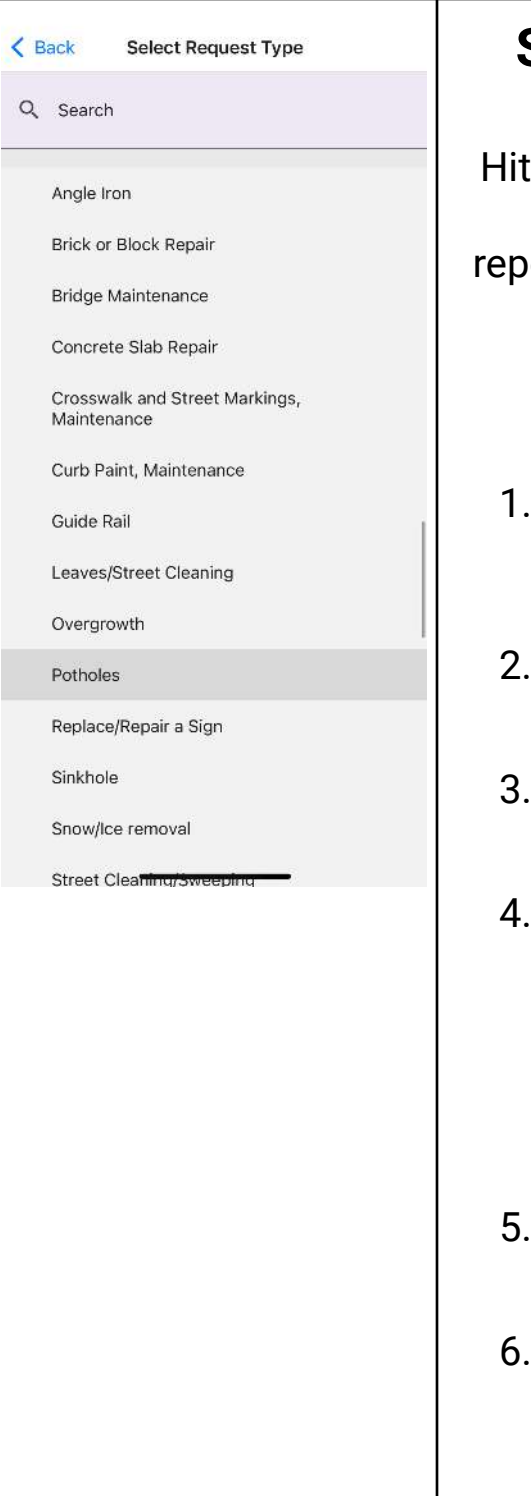

### Step 5: Select Report Type

Hit next and select the hazard type from the list. Depending on what you're reporting, the hazard will be in a different location.

Some common report types:

- 1. Crashes & Close Calls: Bicycle/Pedestrian/Trail - Network Improvements > Crashes & Close Calls
- 2. Car parked in bike lane: Parking > Illegal Parking
- 3. Car parked on sidewalk: Parking > Illegal Parking
- 4. Blocked lane: Depends what's blocking it. Options: Road/Street Issues > Roadway Obstructions > Barricades Road/Street Issues > Maintenance > Overgrowth Road/Street Issues > Maintenance > Leaves
- 5. Potholes: Road/Street Issues > Maintenance > Potholes
- 6. Snow/Ice on Sidewalk: Road/Street Issues > Maintenance > Snow/Ice Removal
- 7. Snow/Ice in Bike Lane: Road/Street Issues > Maintenance > Snow/Ice Removal

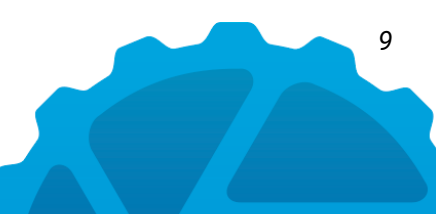

| Snap a picture using your camera             | Step 6: Take a Photo                                                                                                    |
|----------------------------------------------|----------------------------------------------------------------------------------------------------|
| Pick an image from your photo library Submit | Take a photo of the hazard and hit submit.                                                                                                    |
|                                              | <b>Safety Note:</b> If you're taking a photo of an illegally-parked vehicle, be discrete. Some drivers may become aggressive when they see you taking a photo of their illegally-parked car. If in doubt, it's better to not include a photo than to risk your safety. |

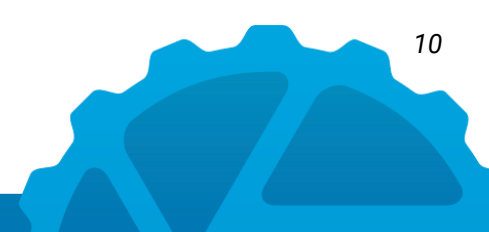

### Calling or emailing

**Call 311 within Pittsburgh::** You can call 311 during business hours and a live operator will take your call, 8:00 a.m. to 6:00 p.m. Monday through Friday. Be ready with the nearest address

Call 311 outside of Pittsburgh: Call 412-255-2621 to be connected to 311.

**Email 311:** Send an email to <u>PGH311@pittsburghpa.gov</u> anytime. Include the nearest address, a photo, and a description of whatever you're trying to report.

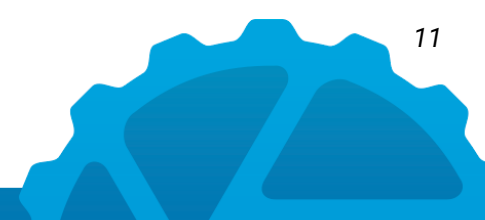

### Using the dashcam.bike app

First, you'll need to download the dashcam.bike app on your smartphone and purchase a bicycle phone mount. Navigate to <u>www.dashcam.bike</u> to download the app and purchase a mount.

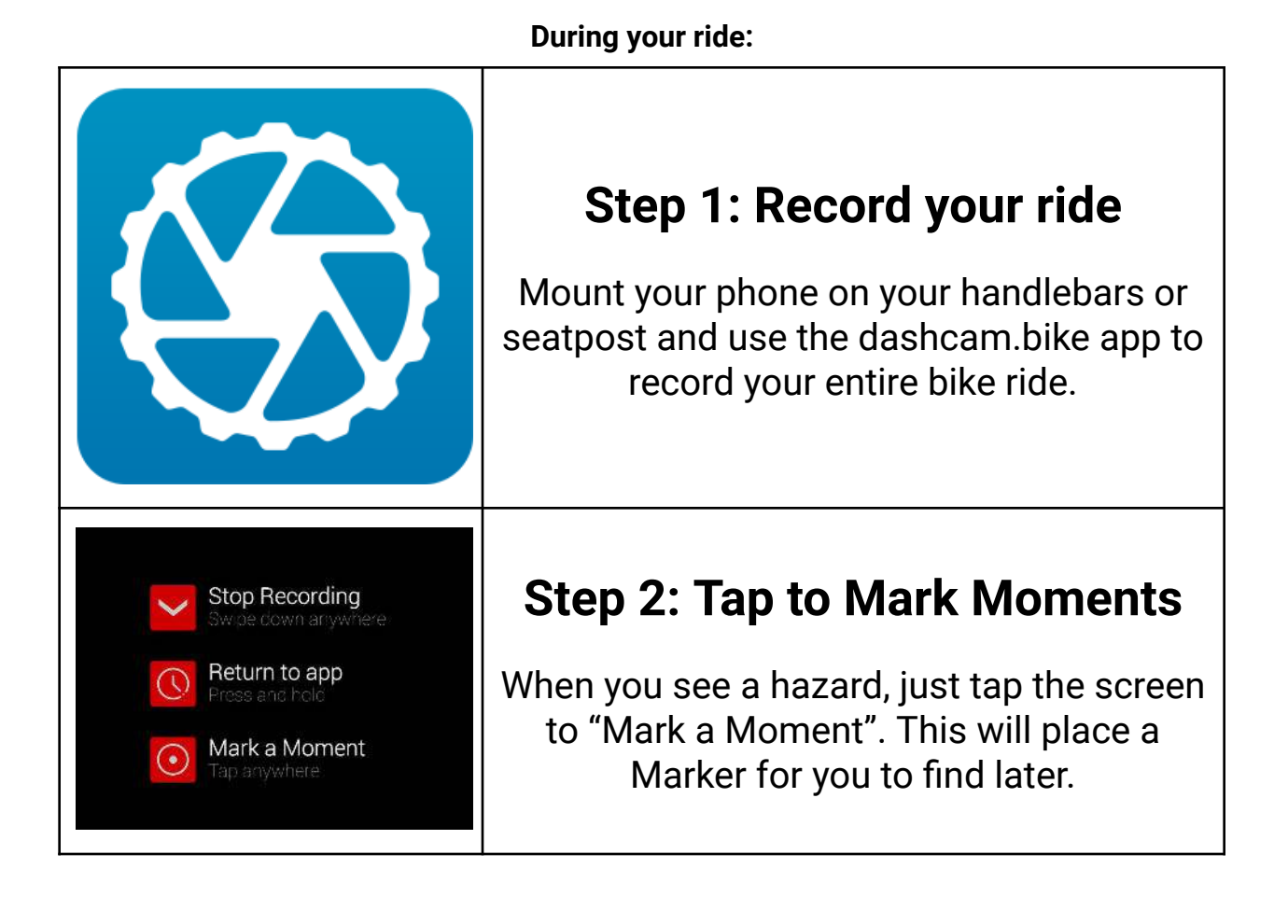

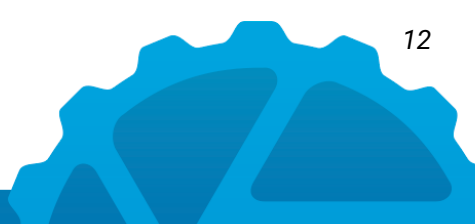

#### After your ride:

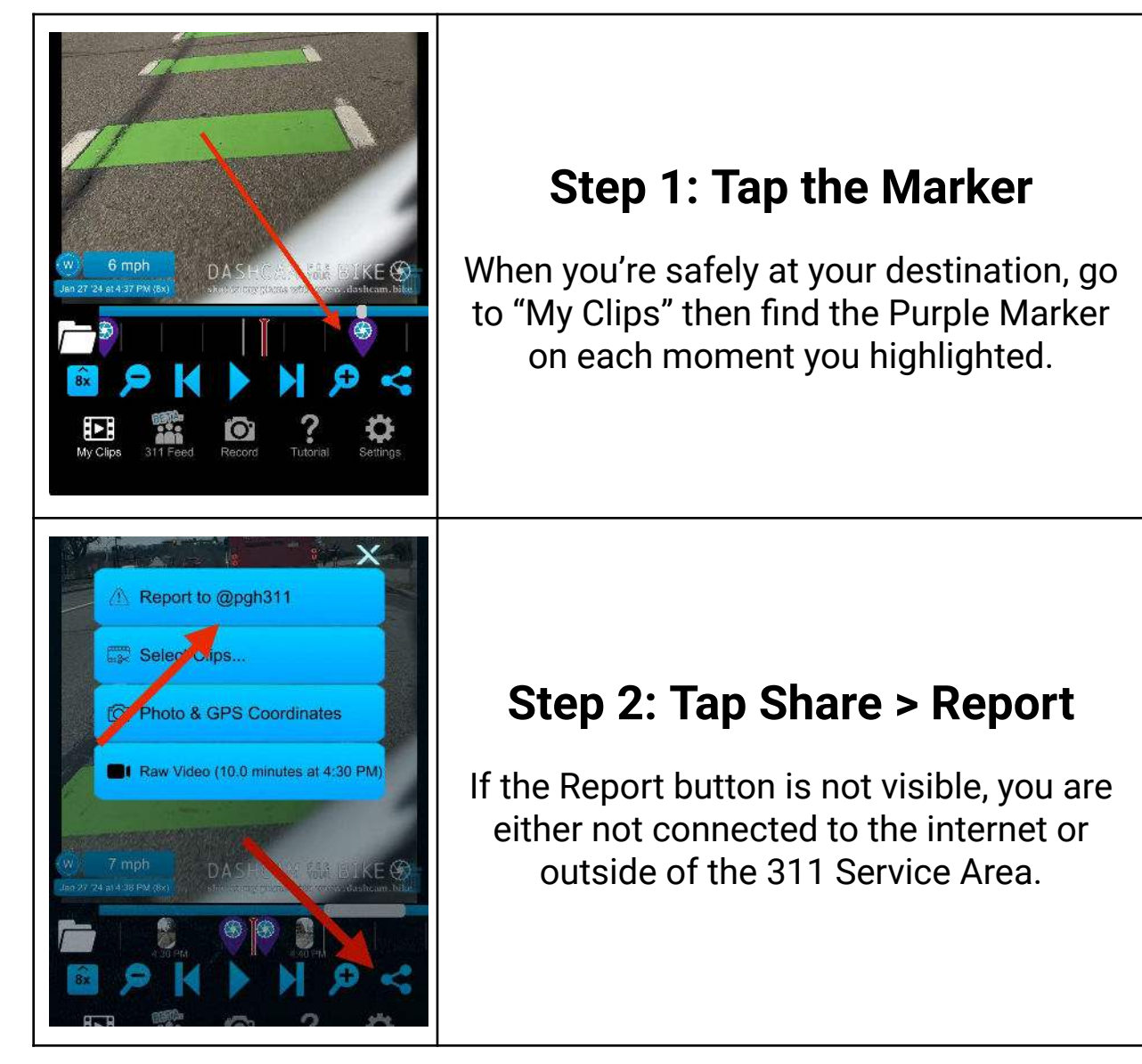

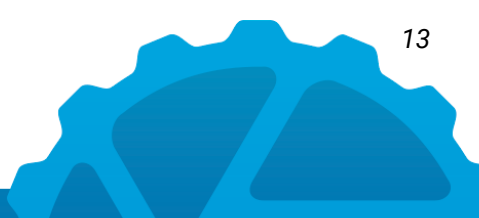

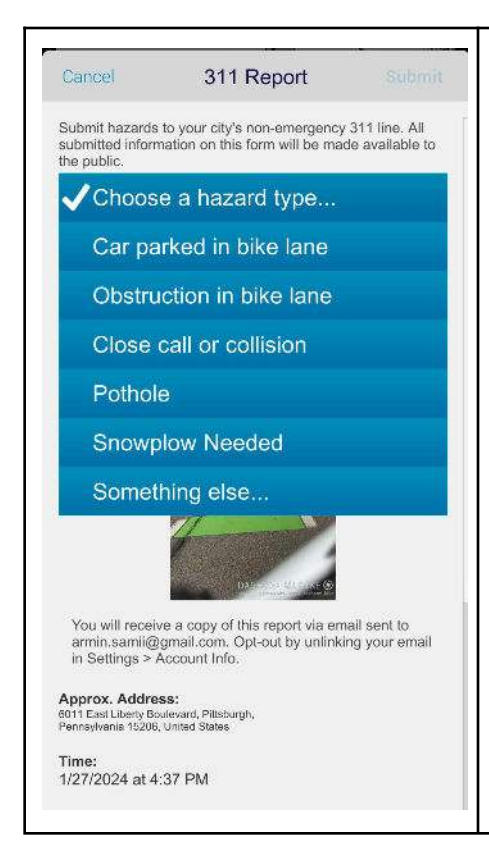

### **Step 3: Select Report Type**

Choose a report type from the list. If the hazard isn't listed, you can type your own.

All information is automatically populated: the date, time, nearest address, GPS position, and a photo or video of the event (you can choose which).

14

**Following Up** 

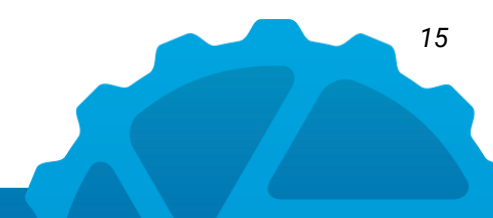

Every 311 report comes with a ticket number. You can follow up with these tickets to see the status.

If you call, the 311 operator will provide you with a ticket number that you can write down and call back later for updates.

If you email, status updates will be sent to you via email.

If you use the MyBurgh app, status updates will show up under "Your Requests".

If you use the dashcam.bike app, be sure to enter your email address under Account Info in Settings. You will then receive updates via email, and your requests will sync to the MyBurgh app (as long as you use the same email address for both apps).

Tap each report to see any updates, and if it was closed, why it was closed.

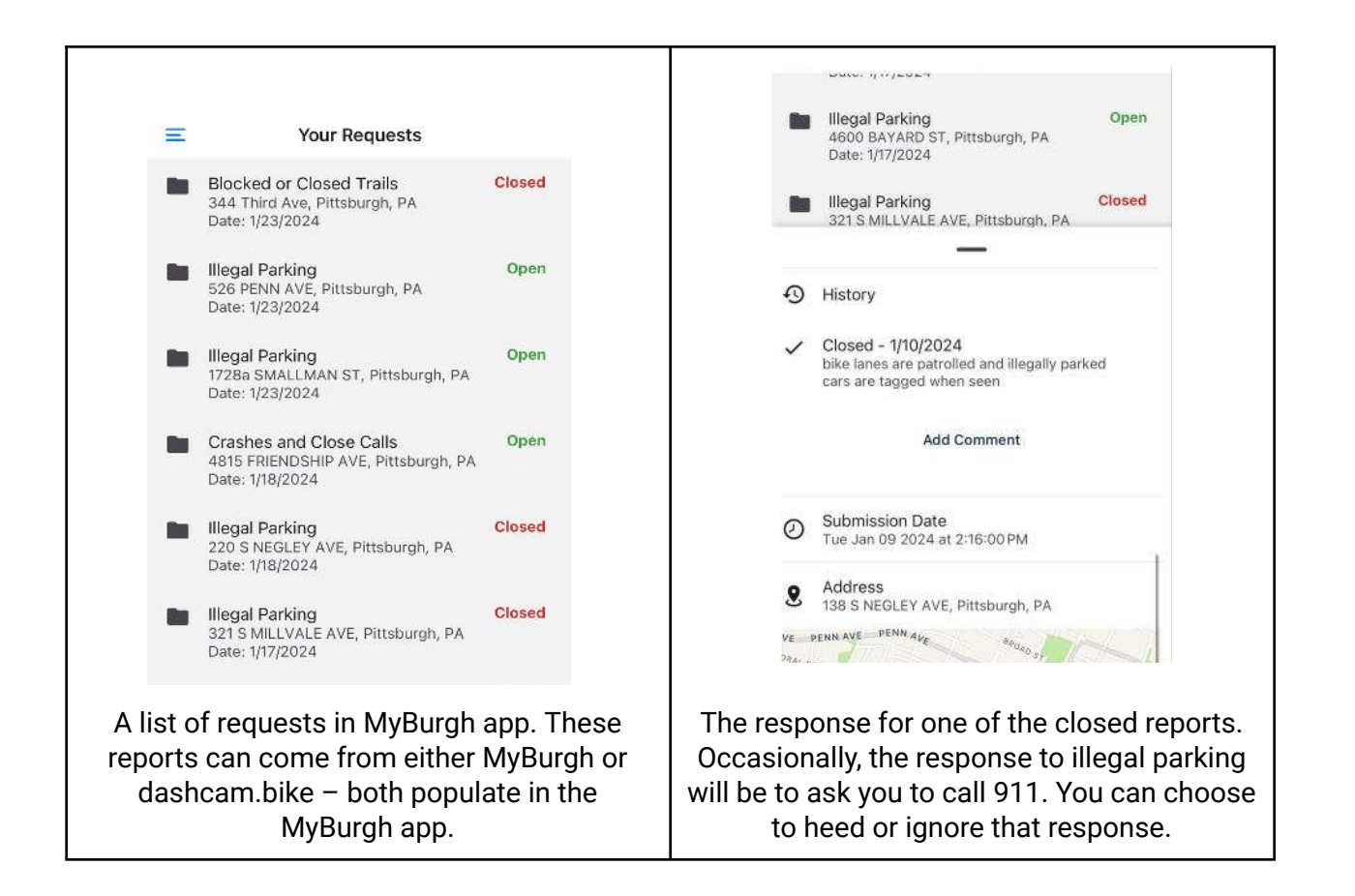

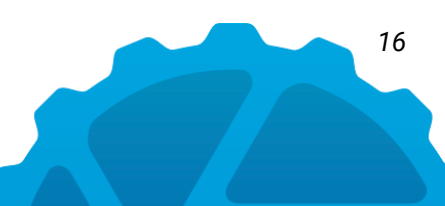